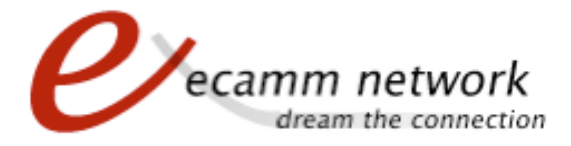

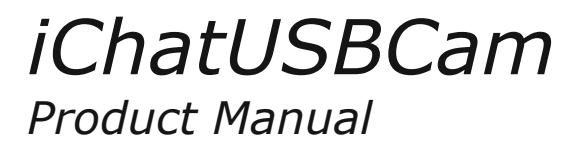

iChatUSBCam is an add-on for iChat AV which allows you to use a USB webcam for iChat AV video conferencing.

It also enables video conferencing on Macs which otherwise fall below Apple's system requirements for conferencing.

Refer to our website to ensure that you have the latest version of iChatUSBCam: http://www.ecamm.com

#### **Compatibility/System Requirements:**

- iChat AV 2.0 or higher
- A USB webcam (or other video source) with Mac compatible drivers.
- PowerPC or Intel processor (Core Duo required to run with Rosetta)

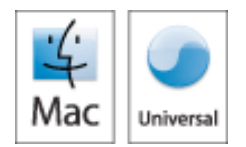

#### Installation:

- 1. Mount the iChatUSBCam disk image.
- 2. Quit iChat if it's running.
- 3. Connect your USB camera or video source.
- 4. Run the iChatUSBCam Installer. Follow the instructions as prompted by the installer.
- 5. Launch iChat.
- 6. After a moment, a green camera icon like this **equivalent** should appear next to your buddy icon. Click on it. You should see a video preview appear.

## **Uninstalling:**

To uninstall iChatUSBCam, run the "Install iChatUSBCam" program included in the software disk image. Click "Uninstall iChatUSBCam".

#### **Changing Your Video Source:**

iChatUSBCam adds "Change Video Source..." to the "Video" menu. This lets you quickly switch between available cameras.

| i      | ChatUSBCam Camera Selection     |
|--------|---------------------------------|
| More t | han one video source was found. |
| Please | choose which source you want to |
| use.   |                                 |
| Qui    | ckCam 🛟                         |
|        | Cancel OK                       |
|        | Remember this choice            |
| 0      | temember this choice            |

## Video Settings Panel:

iChatUSBCam adds a "Show Video Settings" menu item to the "Video" menu. You can use the video settings panel to adjust camera settings such as brightness, contrast, sharpness, and saturation. When using an iSight, many other settings will be available. Also, with some USB drivers, the "More Settings..." button will allow you to adjust camera-specific features such as face tracking.

| Brightness  |               | •         |           |
|-------------|---------------|-----------|-----------|
| 101-101-1-1 |               | 1 1 1 1 1 | 57        |
|             |               | (         | Default   |
| Recet All   | More Settings | Change Vi | dao Sourc |

# **Broadcast Your Screen:**

iChatUSBCam will allow you to use your screen as a video source. Choose "Change Video Source" and select "Screen View". The Screen View option is available even when no camera is connected.

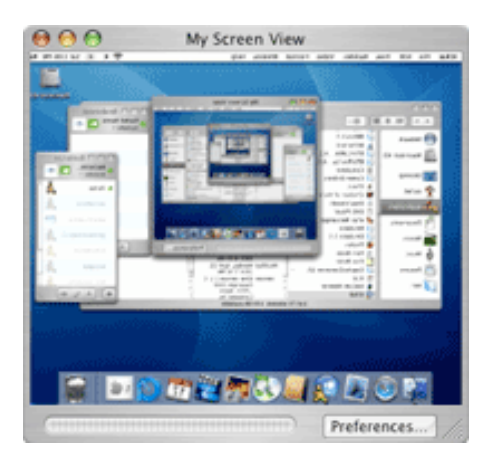

#### Support and Troubleshooting:

For more information and technical support info, please visit our web site: http://www.ecamm.com

ecamm network copyright 2006, all rights reserved